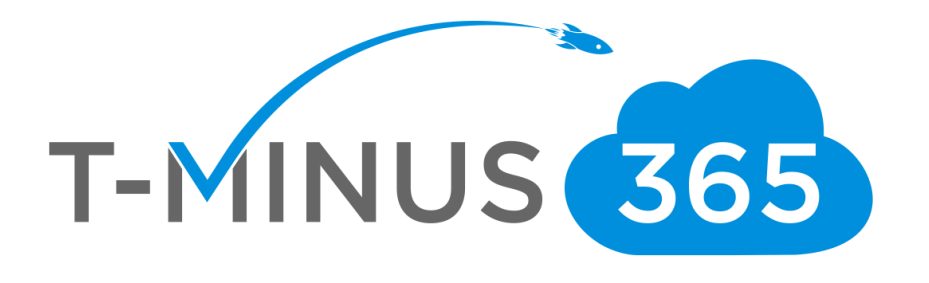

# BAE SILVERSKY TO OFFICE 365 MIGRATION PLAYBOOK

PROPERTY OF T-MINUS 365. ALL RIGHTS RESERVED.

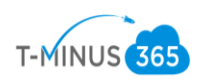

### Table of Contents

| Planning Phase 1: Gather All the Necessary Credentials             | 3  |
|--------------------------------------------------------------------|----|
| Planning Phase 2: Gather and Audit all Users part of the Migration | 3  |
| Prep Work Phase 1: Prepare Office 365                              | 4  |
| Prep Work Phase 2: Prepare Source/Destination for BitTitan         | 8  |
| Prep Work Phase 3: Push out DMA agent                              | 11 |
| Push out DMA agent via GPO                                         | 13 |
| Push out DMA agent via Email                                       |    |
| Prep Work Phase 4: Setup BitTitan Project                          | 26 |
| Migration Phase 1                                                  | 34 |
| Migration Phase 2: MX Cutover                                      |    |
| Migration Phase 3: Post Migration Clean Up                         | 38 |

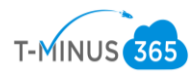

### Introduction

There are many customers looking to migrate off of BAE/Silverskys hosted exchange platform. Migrating from this platform is fairly simple and upload speeds are far quicker than your typical exchange environment. This is a step-by-step guide for migrating to Office 365 using the tools from BitTitan

Planning Phase 1: Gather All the Necessary Credentials

- 1. Credentials Checklist
  - a. Office 365 Global Admin Credentials
  - b. Provisor Admin Credentials
  - c. BitTitan credentials
  - d. DNS Login Credentials

\*Note\* BitTitan comes with a tool called Deployment Pro which configures Outlook profiles after the migration. This can be pushed out either through GPO or email. If you are going to be pushing this out via GPO you will additionally need:

- e. Credentials to Remote to Primary DC (RDP, TeamViewer, LogMeIn, Splashtop, etc)
- f. Enterprise Admin Credentials for Primary DC

Planning Phase 2: Gather and audit all Users part of the Migration

- 1. Gather Users List in CSV format, Export from the Provisor
- 2. If using AD Connect with password sync users will have the same password as their on prem active directory. However, if not using AD Connect then you will need to get a list of passwords from BAE users or notify them of what their password will be in 365
- 3. Gather Distribution List with members of Distribution list in CSV format
- 4. Verify Organizational Units in Active Directory that will be a part of the GPO/AD Sync

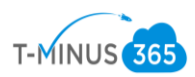

- 5. Take note of any 3rd partner connectors for email filtering: Symantec, Barracuda, etc. Look up necessary steps for creating connectors in 365
- 6. Define MX Cutover Time (Typically recommend Friday Evening)

Prep Work Phase 1: Prepare Office 365

- Create a net new office365 tenant, tenant will be spun up with the defaulted .onmicrosoft.com domain. This can be spun up direct with Microsoft or purchased through a CSP provider
- 2. Go to Office 365 Admin Center>Setup Domains>Add Domain
- 3. Verify Domain with TXT record provided to DNS provider
- 4. Select "I will manage DNS records myself" and checkmark the box "Skip this step" when it ask to place all the remaining DNS settings for you
- 5. Domain will say "possible service issues". This is fine. We will add the remaining DNS records after the MX cutover
- 6. Add Users: Manually, Bulk Upload with a Powershell Script, Bulk Upload with CSV, or with AD Connect
  - a. Powershell Script

#### #Connecting to Exchange Online Account#

```
$credential = Get-Credential
Import-Module MsOnline
Connect-MsolService -Credential $credential
$exchangeSession = New-PSSession -ConfigurationName Microsoft.Exchange -ConnectionUri
"https://outlook.office365.com/powershell-liveid/" -Credential $credential -Authentication
"Basic" -AllowRedirection
Import-PSSession $exchangeSession -DisableNameChecking
```

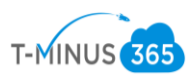

Create a CSV with the Following Headers:

- UserPrincipalName
- FirstName
- LastName
- DisplayName
- Password

#Bulk Import Users with Passwords#

```
#Bulk Import Users with Passwords#
Import-Csv -Path 'FilePath' | foreach {New-MsolUser -UserPrincipalName
$_.UserPrincipalName -FirstName $_.FirstName -LastName $_.LastName -DisplayName
$_.DisplayName -Password $_.Password -ForceChangePassword $False}
```

b. AD Connect Using Custom Settings: <u>https://docs.microsoft.com/en-</u> us/azure/active-directory/connect/active-directory-aadconnect-get-started-custom

7. Apply Licenses to Users by going to Active Users>Bulk Select Users>Click Edit Product Licenses

| > Active u:  | sers                   |                       |           |           |
|--------------|------------------------|-----------------------|-----------|-----------|
| + Add a us   | ser More 🗸 Views All u | isers    Search users | 🛓 Export  |           |
| ~            | Display name 🔨         | Username              | Status    | Sync Type |
| ~            |                        |                       |           |           |
| ~            |                        |                       |           |           |
| ~            |                        |                       |           |           |
| ~            |                        |                       |           |           |
| ~            |                        |                       |           |           |
| $\checkmark$ |                        |                       |           |           |
| $\checkmark$ |                        |                       |           |           |
| $\checkmark$ |                        |                       |           |           |
| $\checkmark$ |                        |                       |           |           |
| $\checkmark$ |                        |                       |           |           |
| ~            |                        |                       |           |           |
| $\checkmark$ | manual rema            |                       | ermeensee |           |

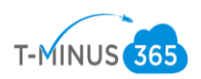

8. Click Add to existing product licenses Assignments

| Assign products<br>34 users selected                                                                                      | × |
|----------------------------------------------------------------------------------------------------|---|
| Select an option         Replace existing product license assignments         Add to existing product license assignments |   |
| Next Cancel                                                                                                    |   |

9.Toggle on the Appropriate License and Click Add

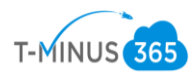

### Add to existing products

### 34 users selected

Turn on products you want to add to selected users product configuration

| [No      | change]                                                                                                    |
|----------|----------------------------------------------------------------------------------------------------|
| th<br>th | NOTE: Once new users are set up for Skype for Business PSTN Calling, assign<br>em a phone number in the Skype for Business admin center. (If you don't see<br>em there, check back in a few minutes.) |
| $\sim$   | Office 365 Enterprise E5                                                                                                    |
|          | You don't have any licenses available. To purchase additional licenses, please contact your partner(s).                                                                                               |
| $\sim$   | Azure Information Protection Plan 1                                                                                                    |
|          | You don't have any licenses available. To purchase additional licenses, please contact your partner(s).                                                                                               |
| $\sim$   | Microsoft 365 Business                                                                                                    |
|          | You don't have any licenses available. To purchase<br>additional licenses, please contact your partner(s).                                                                                            |
| $\sim$   | Office 365 Business Premium                                                                                                    |
|          | 1 of 6 licenses available                                                                                                    |
| $\sim$   | Power BI (free)                                                                                                    |
|          | Unlimited licenses available                                                                                                    |
| $\sim$   | Office 365 Enterprise E1                                                                                                    |
|          | You don't have any licenses available. To purchase<br>additional licenses, please contact your partner(s).                                                                                            |
|          |                                                                                                    |
|          |                                                                                                    |
|          |                                                                                                    |

### 10. Bulk Upload Distribution List (If applicable)

| #Add Distribution Lists with Members#                                                                                              |
|----------------------------------------------------------------------------------------------------|
| <pre>Import-Csv -Path 'File Path.csv'   foreach {New-<br/>Distributiongroup -Name \$Name -PrimarySmtpAddress \$Address<br/>}</pre> |
| <pre>Import-Csv 'File Path.csv'   foreach {Add-<br/>DistributionGroupMember<br/>-Identity \$DL -Member \$Alias}</pre>              |

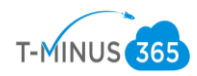

Prep Work Phase 2: Prepare Source/Destination for BitTitan

1. Contact BAE support (supportdb@silversky.com) to set admin user with full impersonation rights for all accounts

"Hey Team,

Partner: Customer: BAE Product: (ex.BAE Systems 2010 Exchange 25GB)

I am performing a migration for this customer. In checking the admin user for BAE, I see that they do not have sufficient permission to impersonate the users mailboxes (This avoids us having to get creds for each user). We just need to run this powershell script for the admin user for this account:

Can you please run this command for the account: Get-Mailbox -ResultSize Unlimited | Add-MailboxPermission -AccessRights FullAccess -User <admin user>

Please let me know if you have any additional questions.

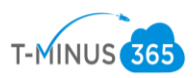

2. If this is a smaller migration, you can also do this manually in the provisor for each user: To give the admin user full mailbox rights to each Users, double click on the User > Packages > Highlight Exchange > Edit > Click

"Launch Mailbox Rights Management" > add the cusrpt and give it Read and Full access

| Gene<br>Telephones                                              | ral<br>Organization                                                                                                    | Address<br>Member Of Packages                                                     |
|-----------------------------------------------------------------|----------------------------------------------------------------------------------------------------|-----------------------------------------------------------------------------------|
| Packages:<br>Packages<br>Platinum5<br>Custor<br>Exchar          | GB<br>ner Supplies Outlo<br>nge<br>nge ActiveSync                                                                            | Application<br>Application<br>Application<br>Change<br>Change<br>Change<br>Change |
| Ceneral E-mail A                                                | Cancel<br>Addresses Limits<br>a, Clay<br>an<br>e Type: User Maill<br>achange address I<br>MAP4<br>Block non-<br>OWA Settings | Apply W Help                                                                      |
| None     Forward T     Deliver m     mailbox     Mailbox Rights | o:<br>essages to both fo                                                                                                    | Modify<br>prwarding address and                                                   |
| Launch M                                                        | ailbox Rights Man:                                                                                                    | Apply Apply Help                                                                  |

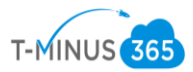

| Please select items from the list of Available Item<br>list below. | is. Your selections will appear in the Selected Items |              |
|--------------------------------------------------------------------|-------------------------------------------------------|--------------|
| Path: Coulson Excavating                                           | 1                                                     |              |
| Criteria:                                                          | 50 🗧 Recursive Search                                 |              |
| Available Items:                                                   |                                                       |              |
| Name *                                                             | Path                                                  |              |
|                                                                    | ~                                                     |              |
| Add Select All<br>Selected Items:                                  |                                                       |              |
| Name                                                               | Path                                                  |              |
| 🕂 Add 🛛 📼 Ren                                                      | OK Cancel                                             |              |
| Permissions                                                        |                                                       |              |
| Read and Full Access                                               |                                                       | $\checkmark$ |
| Send As                                                            |                                                       | $\checkmark$ |
| Send On Behalf 🗸                                                   |                                                       |              |
|                                                                    | 🗸 OK 🔇 Cancel                                         |              |

3. Change Send/Receive size in office 365 to max of 150m: <u>https://help.bittitan.com/hc/en-us/articles/115008108047</u>

\*Note\* Make sure you are still connected to exchange online in powershell

| <pre>#Change Send/Receive Size#</pre> |                 |       |              |       |
|---------------------------------------|-----------------|-------|--------------|-------|
| Get-Mailbox   Set-Mailbox             | -MaxReceiveSize | 150MB | -MaxSendSize | 150MB |

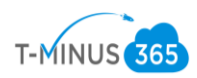

4. Set Impersonation on Office365. This will allow you to use admin creds to impersonate all mailboxes. With this in place you will not need creds for all individual users

```
#Setting Impersonation#
Set-ExecutionPolicy Unrestricted
$LiveCred = Get-Credential
$Session = New-PSSession -ConfigurationName Microsoft.Exchange -ConnectionUri
<u>https://ps.outlook.com/powershell/</u> -Credential $LiveCred -Authentication Basic -
AllowRedirection
Import-PSSession $Session
Enable-OrganizationCustomization
New-ManagementRoleAssignment -Role "ApplicationImpersonation" -User admin@domain.com
```

Prep Work Phase 3: Push out DMA agent

BitTitan comes with a deployment pro agent that automatically re-configures outlook profiles. This will bring over **autofill settings** and **signatures** for all users. There are two options to push this out:

- a. GPO
- b. Email

\*Note\* If we are deploying the agent via gpo, users will just receive a popup asking them to authenticate to reopen outlook after cutover. If we are pushing the agent out via email, users will receive a message in which they will have to click on a link to install the agent on their device

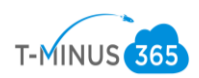

### 1. Login to the BitTitan Portal and Click All Customers on the left-hand column

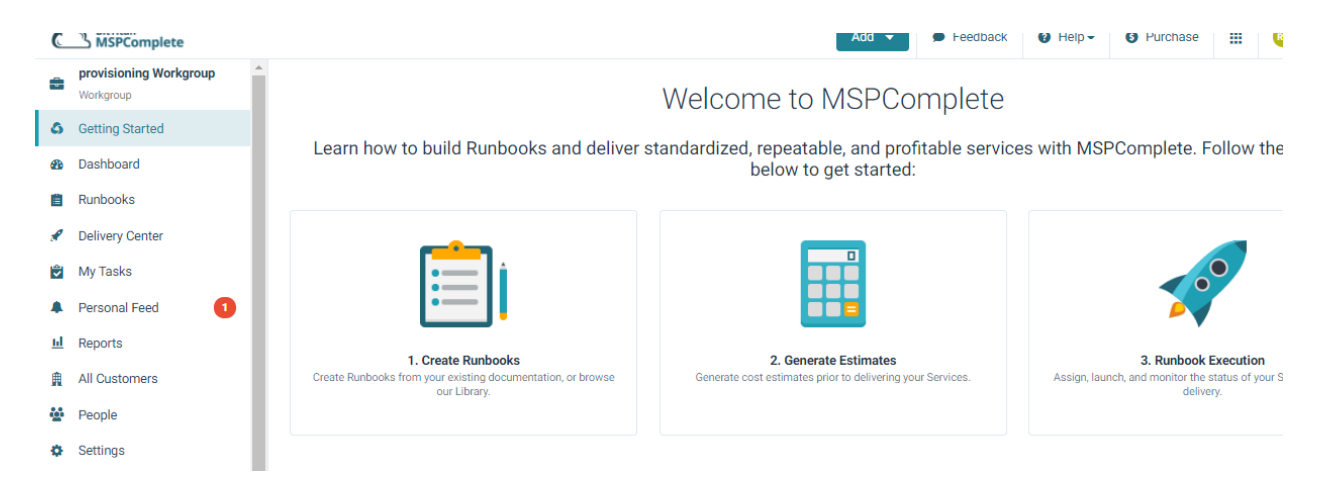

2. Click Add Customer>Fill out Customer Name and primary Domain>Click Save

| Customers                                     |  |
|-----------------------------------------------|--|
| etails                                        |  |
| Workgroup Name<br>provisioning Workgroup      |  |
| Primary Email Domain                          |  |
| Company Name                                  |  |
| Primary Location (Optional)<br>Select Country |  |
| City (Optional)                               |  |
| Primary Industry (Optional)                   |  |
| Company Size (Ontional)                       |  |
| Select Company Size                           |  |

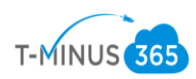

Follow Steps 3-15 if you are choosing to deploy the agent via GPO

- 3. Remote into Primary DC
- 4. Open Browser and Login to BiTitan.com
- 5. Go to All Customers>View Users on the Customer you created
- 6. Click "Enable the Device Management Agent"

| Ľ. |                                                                                                    |           |
|----|----------------------------------------------------------------------------------------------------|-----------|
| L  | Add Users to begin managing your Customers and delivering S                                                     | Services. |
| L  | Add Users Through an Endpoint<br>Automatically add Users and Groups from existing cloud services.               | >         |
| L  | Enable the Device Management Agent<br>Deploy a lightweight Agent on devices to Import Users.                    | >         |
| ŀ  | Add Users in Bulk<br>Import Users through a CSV file, without accessing your Customer's production environment. | >         |
| Ŧ  | Add Users with Quick Add<br>Add a User to MSPComplete.                                                          | >         |

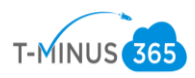

7. Follow the steps from the following KB Article which walks you through setting up a new share, placing the exe in the share, creating the gpo, and scheduling it to run:<u>https://help.bittitan.com/hc/en-us/articles/115008110847</u>

### Add Users with a Device Management Agent

| 0     | By using the Device Management Agent, you agree to comply with BitTitan's User Agreement.                 |
|-------|----------------------------------------------------------------------------------------------------|
|       |                                                                                                    |
| ∨ De  | evice Management                                                                                          |
| Inst  | ructions                                                                                                  |
| Insta | lling with a Group Policy Object (GPO).                                                                   |
| 1.    | Save the Device Management Agent setup file (i.e., BitTitanDMASetup_60577C0A954BA572exe) to a             |
|       | network share folder.                                                                                     |
|       | The folder needs to be accessible for all Users on the network.                                           |
| 2.    | Create a GPO that executes the DMA setup file on an Active Directory Organizational Unit's computers with |
|       | an immediate scheduled task.                                                                              |
|       | Script Parameters: Copy to Clipboard                                                                      |
|       | \\[path-to-                                                                                               |
|       | BitTitanDMASetup_60577C0A954BA572exe]\BitTitanDMASetup_60577C0A954BA572exe                                |
|       |                                                                                                    |
|       |                                                                                                    |

8. Monitor users that successfully have the agent installed by going to Customers>Select customers>Manage>Device Management>Deployment pro

\*You will need to put in the destination domain and add the 365 endpoint\*

| DeploymentP         | ro                                                                                                    | Cancel | Save and Continue |
|---------------------|----------------------------------------------------------------------------------------------------|--------|-------------------|
|                     | What is DeploymentPro, and how does it work?                                                                      |        |                   |
| <b>C7</b>           | To start using DeploymentPro, launch the Device Management Agent.                                                 |        |                   |
| ,                   | Once installed on Users' devices, set up the module to automate the configuration of all Users' Outlook profiles. |        |                   |
|                     | Launch DeploymentPro for UserActivation to View Legacy Projects                                                   |        |                   |
| Module Configurat   | ion                                                                                                    |        |                   |
| Destination Do      | main Name                                                                                                    |        |                   |
| The field cannot be | left blank.                                                                                                    |        |                   |
| Select Destination  | Endpoint                                                                                                    |        |                   |
| Office365           |                                                                                                    |        | + •               |

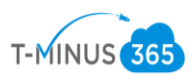

# Once users start to login to their computers, their device will be registered and their primary UPN will be listed "Primary Email Address" column

| Search Customers<br>Cardinal Transport                                  |                                                |                             |                                       |  |  |
|-------------------------------------------------------------------------|------------------------------------------------|-----------------------------|---------------------------------------|--|--|
| Overview<br>SERVICE MODULES                                             | DeploymentPro<br>Use BitTitan PowerShell to se | chedule DeploymentPro for a | large number of mailboxes. Read more. |  |  |
| <ul> <li>HealthCheck for Office 365</li> <li>▷ DeploymentPro</li> </ul> | 125<br>Total Users                             | 80<br>Total Devices         | 1999058<br>Licenses Owned             |  |  |
| Customers > Cardinal Transport > Device Management                      | > DeploymentPro                                |                             |                                       |  |  |
| Use BitTitan PowerShell to schedule DeploymentPro for a la              | rge number of mailboxes. Read more.            |                             | Settings                              |  |  |
| 126 80                                                                  | 1999059                                        |                             |                                       |  |  |

| т | otal Users            | Total Devices | Licenses Ow | vned |                                  |             |           |         |    |            |
|---|-----------------------|---------------|-------------|------|----------------------------------|-------------|-----------|---------|----|------------|
|   | Schedule Cutover      |               |             |      |                                  |             |           |         | So | rt 🔻       |
|   | Primary Email Address | Destir        | nation UPN  |      | Module Status                    | Not Started | Scheduled | Running |    | •<br>Error |
|   |                       |               |             |      | Scheduled on Apr 9, 2018 11:30am | 0           | 0         | 0       | 1  | 0          |
|   |                       |               |             |      | Scheduled on Apr 7, 2018 12:15pm | 0           | 0         | 0       | 1  | 0          |
|   |                       |               |             |      | Scheduled on Apr 7, 2018 9:45am  | 0           | 0         | 0       | 1  | 0          |
|   |                       |               |             |      | Not scheduled                    | 5           | 0         | 0       | 0  | 0          |
|   |                       |               |             |      | Not scheduled                    | 1           | 0         | 0       | 0  | 0          |
|   |                       |               |             |      | Not scheduled                    | 1           | 0         | 0       | 0  | 0          |

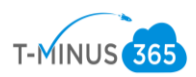

9. Users computers will be listed and will have a "heartbeat". Once a user signs into the device their email will be tied to the device in a one to one relationship.

| ♠ > Customers > Cardinal Transport > Dev | ice Management > Computers |              |
|------------------------------------------|----------------------------|--------------|
| Services Computers                       |                            |              |
| 80 Computers                             |                            |              |
| Computer Name 🔸                          | Number of Users            | Agent Status |
| AR-004                                   | 1                          | ~            |
| ARDEB                                    | 1                          | ×            |
| AS400CONSOLE-PC                          | 1                          | *            |
| BILLINGSARAH                             | 1                          | ×            |
| BROKERAGEJD-CR                           | 1                          | *            |
| 00014FEE07                               | 4                          |              |

10.\* If a status shows a ? symbol it most likely means the computer is shut down and the tool has been able to find a heartbeat in over 4 hours\*

| CRDTAPP     | 2 | ~ |
|-------------|---|---|
| CRDT-AR-DLS | 1 | 0 |

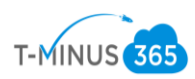

# 11. Once all users have populated with a and have the DMA agent installed, Schedule the cutover date for the agent to run on their computer. (This is after you cutover MX records)

| Schedule DeploymentPr                                                                        | 0                                               |                                               |
|----------------------------------------------------------------------------------------------|-------------------------------------------------|-----------------------------------------------|
| Schedule for Profile Cutover                                                                 |                                                 |                                               |
| This is the date and time scheduled for Depl<br>next heartbeat, and then run silently until: | oymentPro to run on your Users' machines. Th    | e module will install on their devices at the |
| Select a date.<br>May 11th, 2018 11:30am                                                     |                                                 |                                               |
| The time specified is (America/Denver).                                                      |                                                 |                                               |
| Subscribed Users (no license re                                                              | equired): 1                                     |                                               |
| License Consumption                                                                          | License per User                                | Total Licenses Required                       |
| 1                                                                                            | 1                                               | 0                                             |
| User Destination Email                                                                       |                                                 |                                               |
| The Destination email address is the email a                                                 | ddress of the new profile after it has been con | figured.                                      |
| Source Email                                                                                 | Destination User Principal Name                 |                                               |
|                                                                                              | 0                                               | @crtrans.biz                                  |
|                                                                                              |                                                 |                                               |
|                                                                                              |                                                 |                                               |
|                                                                                              |                                                 |                                               |
|                                                                                              |                                                 |                                               |
|                                                                                              |                                                 |                                               |

Cancel

Schedule Cutover

\*Note\* If there are multiple domains involved you will have to go to "settings" in the deployment pro page and change the domain for the users who need the separate domain

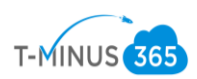

### 12. Once the agent is scheduled successfully, all users should change to a status of "running"

| 2<br>To | 25<br>otal Users                     | 25<br>Total Devices | 1999059<br>Licenses Owned |                                  |             |           |         |
|---------|--------------------------------------|---------------------|---------------------------|----------------------------------|-------------|-----------|---------|
|         | <ul> <li>Schedule Cutover</li> </ul> |                     |                           |                                  |             |           |         |
|         | Primary Email Address                |                     | Destination UPN           | Module Status                    | Not Started | Scheduled | Running |
|         |                                      |                     |                           | Scheduled on Apr 30, 2018 9:15am | 0           | 0         | 0       |
|         |                                      |                     |                           | Scheduled on Apr 30, 2018 4:00pm | 0           | 0         | 0       |
|         |                                      |                     |                           | Scheduled on Apr 30, 2018 9:15am | 1           | 0         | 1       |
|         |                                      |                     |                           | Scheduled on Apr 30, 2018 9:15am | 0           | 0         | 1       |

13.If the status does not say "running" but remains in "scheduled" reschedule again until it moves into a **running status** 

14.If users are not being picked up with the GPO, troubleshoot with the one remote emote user:

- Run Gpresult on their computer to see if the GPO is running
- If the GPO is running, try running the exe manually to see if it is blocked but a firewall setting
- If it is blocked then create an exception to the firewall to allow the exe to run.
- If it is not being blocked check to see if there are any web proxy settings that may be blocking communication back to bittitan

15. \*This completes the steps for setting up DMA via GPO. If you have completed this successfully then move on to the next section. If you are deploying the agent via email, follow steps 16-26.

### **Deploying DMA via EMAIL**

16. In the BitTitan portal, go to All Customers and select the customer you created

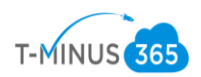

17. Click Add Users Through An Endpoint

| Add Users to begin managing your Customers and                                                    | l delivering Services. |
|---------------------------------------------------------------------------------------------------|------------------------|
| 5 5 5 7                                                                                           | 5                      |
| Add Users Through an Endpoint<br>Automatically add Users and Groups from existing cloud services. |                        |
|                                                                                                   |                        |
| Enable the Device Management Agent<br>Deploy a lightweight Agent on devices to import Users.      |                        |
| Add Users in Bulk                                                                                 | \<br>\                 |
| Import Users through a CSV file, without accessing your Customer's production environment.        | /                      |
| Add Users with Quick Add                                                                          | \<br>\                 |

18. Click Manage Endpoint>Add Endpoint

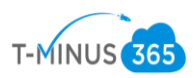

19. Add the BAE Endpoint from the "Find my Service Provider" dropdown and Provide the Administrative Credentials

\*Note\* This is found alphabetically under "Silversky"

| က္လွ်ံ New Endpoint                                                                                                    |   |
|----------------------------------------------------------------------------------------------------|---|
| administrative action.  • Every About Adding Endpoints                                                                                                    |   |
| Details                                                                                                    |   |
| Endpoint Name                                                                                                    |   |
| BAE                                                                                                    |   |
| Service Provider                                                                                                    | × |
| Exchange 2010 / 2013                                                                                                    | , |
| From the drop-down menu, select a Service Provider. Based on your selection, we will complete the remaining fields for you.                                          |   |
| Endpoint Type                                                                                                    |   |
| Exchange Server 2003+                                                                                                    | , |
| Outlook Web Access URL                                                                                                    |   |
| https://exchange.postoffice.net                                                                                                    |   |
| Provide credentials<br>Providing credentials at the endpoint level allows you to have a centralized set of credentials that can be used<br>across BitTitan products. |   |
| O not provide credentials.                                                                                                    |   |

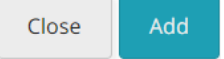

\*Note\* This will autodiscover users from BAE and populate them in the BitTitan portal

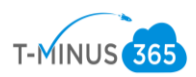

20. From here you can select users by checking the box next their name and selecting "Enable Device Management Through Email"

| 1 U  | sers                       |                        |                 |                                 |            | Y Q Add Use        | ers 🔻 |
|------|----------------------------|------------------------|-----------------|---------------------------------|------------|--------------------|-------|
| 1 Se | lected Apply User Migratio | on Bundle License Dele | te Users Enable | Device Management Through Email |            |                    |       |
|      | Primary Email Addre        | User Principal Name    | First Name      | Last Name                       | DMA Status | License Expiration |       |
|      | Demouser@test.com          | Demouser@test.com      | Demo            | User                            | 0          | None               |       |

21.Enter a valid email in the "From" section of the template and click Send Email

Enable Device Management Through Email

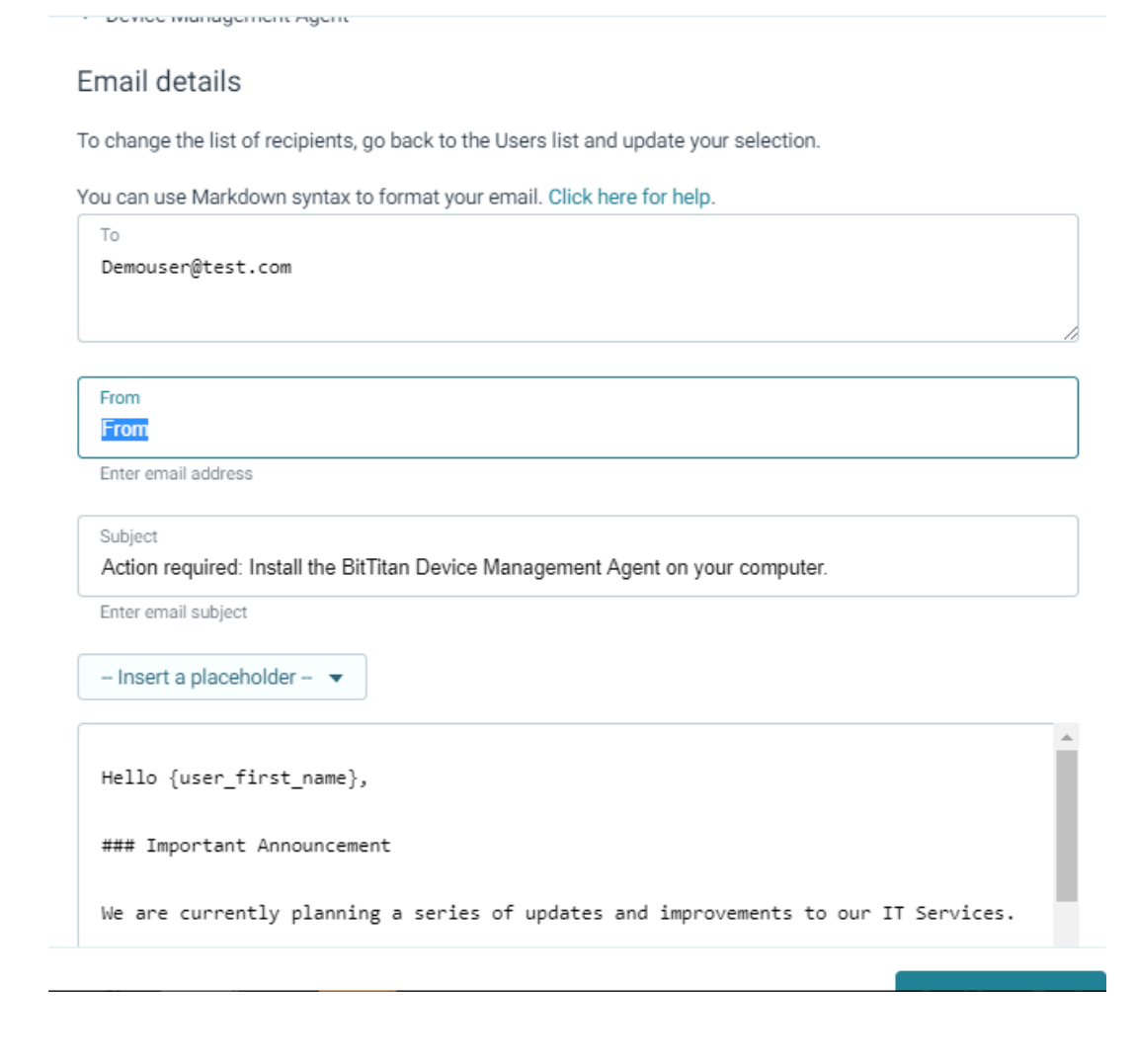

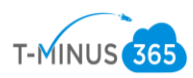

\*Note\* You can white label this email specific to the content you want users to receive. This email is specific to the user and cannot be forwarded to another user for them to click on the link for the exe file. The User Simply clicks on a link to open up a new page and click on one more link to download the exe file

22. Monitor users that successfully have the agent installed by going to Customers>Select customers>Manage>Device Management>Deployment pro

\*You will need to put in the destination domain and add the 365 endpoint\*

| eploymen         | tPro                                                                                                    | Cancel | Save and Continue |
|------------------|----------------------------------------------------------------------------------------------------|--------|-------------------|
|                  | What is DeploymentPro, and how does it work?                                                                      |        |                   |
| /                | DeploymentPro is a cloud-based solution that remotely configures and manages Users' Outlook profiles.             |        |                   |
| L7               | To start using DeploymentPro, launch the Device Management Agent.                                                 |        |                   |
|                  | Once installed on Users' devices, set up the module to automate the configuration of all Users' Outlook profiles. |        |                   |
|                  | Launch DeploymentPro for UserActivation to View Legacy Projects                                                   |        |                   |
|                  |                                                                                                    |        |                   |
| Iodule Configu   | ration                                                                                                    |        |                   |
| @ Destination    | Domain Name                                                                                                    |        |                   |
| The field canno  | t be left blank.                                                                                                  |        |                   |
| Select Destinati | on Endpoint                                                                                                    |        |                   |
| Office365        |                                                                                                    |        | + 1               |

Once users start to login to their computers, thier device will be registered and their primary upn will be listed "Primary Email Address" column

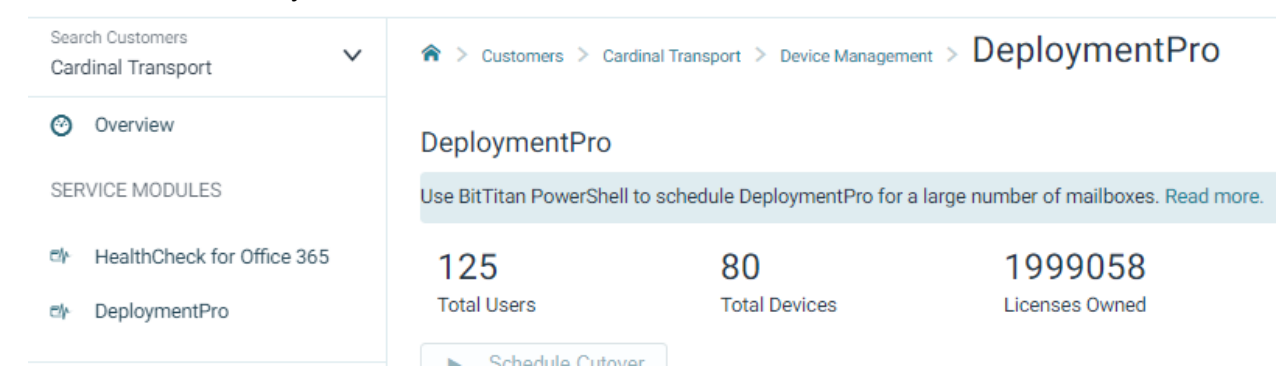

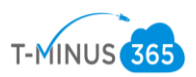

| ★ > Customers > Cardinal Transport > Device Management > DeploymentPro |                         |                                   |         |                                  |             |           |         |                |              |
|------------------------------------------------------------------------|-------------------------|-----------------------------------|---------|----------------------------------|-------------|-----------|---------|----------------|--------------|
| DeploymentPro                                                          | DeploymentPro           |                                   |         |                                  |             |           |         |                | Settings     |
| Use BitTitan PowerShell to schedul                                     | e DeploymentPro for a l | arge number of mailboxes. Read mo | ore.    |                                  |             |           |         |                |              |
| 126<br>Total Users                                                     | 80<br>Total Devices     | 199905<br>Licenses Owne           | 9<br>ed |                                  |             |           |         |                |              |
| Schedule Cutover                                                       |                         |                                   |         |                                  |             |           |         | Sc             | art 🔻 🕻      |
| Primary Email Address                                                  |                         | Destination UPN                   |         | Module Status                    | Not Started | Scheduled | Running | →<br>Completed | <b>Error</b> |
|                                                                        |                         |                                   |         | Scheduled on Apr 9, 2018 11:30am | 0           | 0         | 0       | 1              | 0            |
|                                                                        |                         |                                   |         | Scheduled on Apr 7, 2018 12:15pm | 0           | 0         | 0       | 1              | 0            |
|                                                                        |                         |                                   |         | Scheduled on Apr 7, 2018 9:45am  | 0           | 0         | 0       | 1              | 0            |
|                                                                        |                         |                                   |         | Not scheduled                    | 5           | 0         | 0       | 0              | 0            |
|                                                                        |                         |                                   |         | Not scheduled                    | 1           | 0         | 0       | 0              | 0            |
| 0                                                                      |                         |                                   |         | Not scheduled                    | 1           | 0         | 0       | 0              | 0            |

23. Users computers will be listed and will have a "heartbeat". Once a user signs into the device their email will be tied to the device in a one to one relationship.

| ♠ > Customers > Cardinal Transport > Device | Management > Computers |              |
|---------------------------------------------|------------------------|--------------|
| Services Computers                          |                        |              |
| 80 Computers                                |                        |              |
| Computer Name 🗸                             | Number of Users        | Agent Status |
| AR-004                                      | 1                      | *            |
| ARDEB                                       | 1                      | *            |
| AS400CONSOLE-PC                             | 1                      | *            |
| BILLINGSARAH                                | 1                      | *            |
| BROKERAGEJD-CR                              | 1                      | *            |
| 00000055503                                 |                        |              |

\* If a status shows a ? symbol it most likely means the computer is shut down and the tool has been able to find a heartbeat in over 4 hours\*

| CRDTAPP     | 2 | ~ |
|-------------|---|---|
| CRDT-AR-DLS | 1 | 0 |

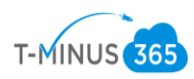

24. Once all users have populated with a and have the DMA agent installed, Schedule the cutover date for the agent to run on their computer. (This is after you cutover MX records)

| Schedule DeploymentPro                                                                                                    |                                                       |                                                    |  |  |  |  |  |  |  |  |
|----------------------------------------------------------------------------------------------------|-------------------------------------------------------|----------------------------------------------------|--|--|--|--|--|--|--|--|
| Schedule for Profile Cutover<br>This is the date and time scheduled for I<br>next heartbeat, and then run silently unti<br>Select a date.<br>May 11th, 2018 11:30am | DeploymentPro to run on your Users' machines<br>I:    | s. The module will install on their devices at the |  |  |  |  |  |  |  |  |
| The time specified is (America/Denve<br>Subscribed Users (no licens                                                                                                 | <sup>r).</sup><br>e required): 1                      |                                                    |  |  |  |  |  |  |  |  |
| License Consumption<br>Users                                                                                                    | License per User                                      | Total Licenses Required                            |  |  |  |  |  |  |  |  |
| '<br>User Destination Email<br>The Destination email address is the em                                                                                              | '<br>ail address of the new profile after it has been | configured.                                        |  |  |  |  |  |  |  |  |
| Source Email                                                                                                    | Destination User Principal Name                       |                                                    |  |  |  |  |  |  |  |  |
|                                                                                                    |                                                       | @crtrans.biz                                       |  |  |  |  |  |  |  |  |
|                                                                                                    |                                                       |                                                    |  |  |  |  |  |  |  |  |
| Cancel                                                                                                    |                                                       | Schedule Cutover                                   |  |  |  |  |  |  |  |  |

\*Note\* If there are multiple domains involved you will have to go to "settings" in the deployment pro page and change the domain for the users who need the separate domain

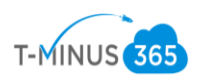

### 25. Once the agent is scheduled successfully, all users should change to a status of "running"

| 25<br>Total Users                           | 25<br>Total Devices | 1999059<br>Licenses Owned |                                  |             |                   |
|---------------------------------------------|---------------------|---------------------------|----------------------------------|-------------|-------------------|
| Schedule Cutover      Primary Email Address |                     | Destination UPN           | Module Status                    | Not Started | Scheduled Running |
|                                             |                     |                           | Scheduled on Apr 30, 2018 9:15am | 0           | 0 0               |
|                                             |                     |                           | Scheduled on Apr 30, 2018 4:00pm | 0           | 0 0               |
|                                             |                     |                           | Scheduled on Apr 30, 2018 9:15am | 1           | 0 1               |
|                                             |                     |                           | Scheduled on Apr 30, 2018 9:15am | 0           | 0 1               |

26.If the status does not say "running" but remains in "scheduled" reschedule again until it moves into a **running status** 

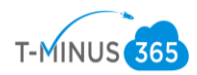

Prep Work Phase 4: Setup BitTitan Project

1. In BitTitan Portal, Open MigrationWiz by clicking on waffle icon at top of the page>Click Mailbox Migration

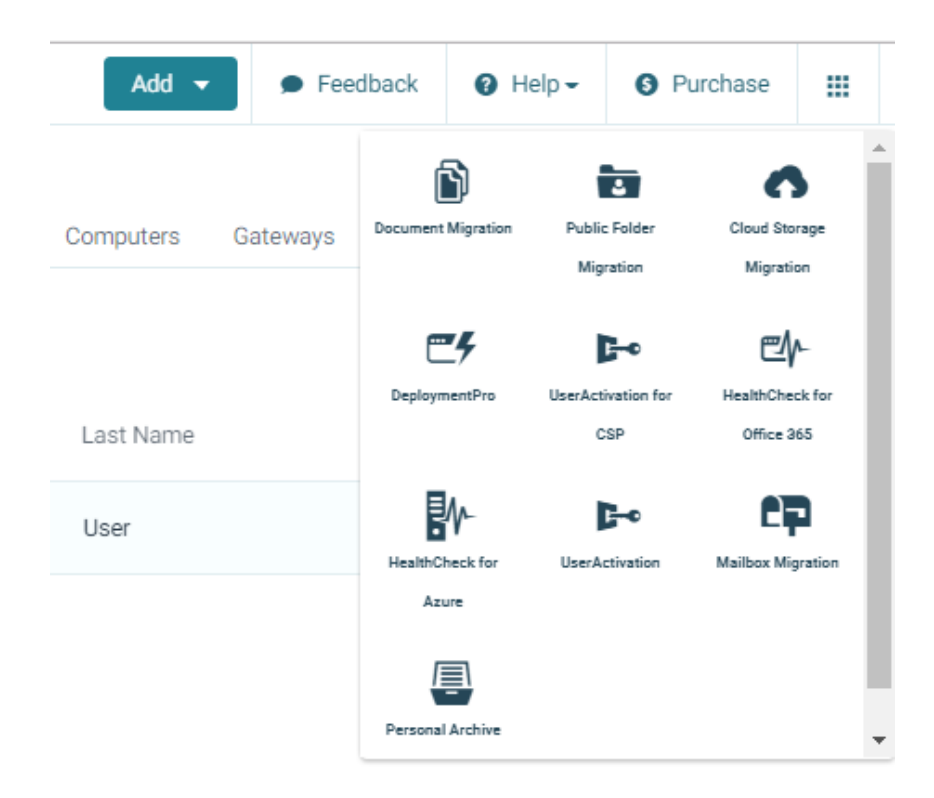

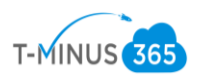

### 2. Click Create Project>Select Mailbox Project

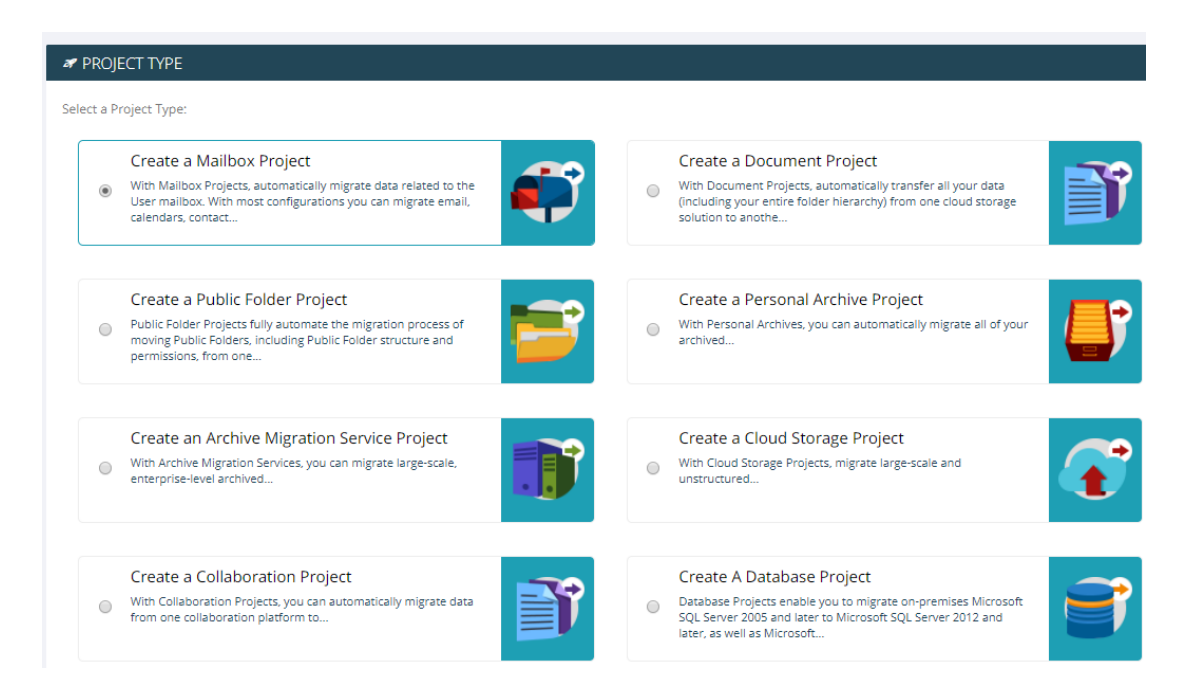

2. Name the Project and select your customer from the dropdown>Click Next Step

| PROJECT INFORMATION |                                                                                                    |
|---------------------|----------------------------------------------------------------------------------------------------|
| Project Name*       | <b>Mailbox</b><br>With Mailbox Projects, automatically migrate data related to the User mailbox. With most configurations you can migrate<br>email, calendars, contacts, journals, tasks, and notes. |
| BAE to 365          |                                                                                                    |
| Customer*           |                                                                                                    |
|                     | ×                                                                                                    |
|                     |                                                                                                    |
|                     | ✓ Save Project                                                                                                    |

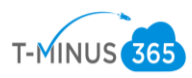

4. If you followed the steps for email deployment for the DMA agent you should be able to select your endpoint from the dropdown. If you did not, Select New and fill out the fields as shown below:

| ന്റെ New Endpoint                                                                                                    |
|----------------------------------------------------------------------------------------------------|
| administrative action.    Learn About Adding Endpoints                                                                                                    |
| Details                                                                                                    |
| Endpoint Name                                                                                                    |
| BAE                                                                                                    |
| Service Provider                                                                                                    |
| Exchange 2010 / 2013                                                                                                    |
| From the drop-down menu, select a Service Provider. Based on your selection, we will complete the remaining fields for you.                                          |
| Endpoint Type                                                                                                    |
| Exchange Server 2003+                                                                                                    |
| Outlook Web Access URL                                                                                                    |
| https://exchange.postoffice.net                                                                                                    |
| Provide credentials<br>Providing credentials at the endpoint level allows you to have a centralized set of credentials that can be used<br>across BitTitan products. |
| O not provide credentials.                                                                                                    |

Close Add

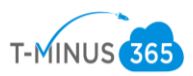

5. In the Destination Settings, Click New, and add the 365 endpoint. Providing the admin credentials

| ൿ New Endpoint                                                                                                    |
|----------------------------------------------------------------------------------------------------|
| Exchange server, Office 365, etc.). Endpoints can be reused for projects across all BitTitan products, and are<br>managed from the Customer Dashboard. Endpoints allow you to perform migrations, the discovery of Users and<br>Groups, and administrative action. |
| Learn About Adding Endpoints                                                                                                    |
| Details                                                                                                    |
| Endpoint Name                                                                                                    |
| 365                                                                                                    |
| If you don't know your Server Type, click the button:<br>+ Find My Service Provider                                                                                                    |
| Endpoint Type                                                                                                    |
| Office 365                                                                                                    |
| Provide credentials<br>Providing credentials at the endpoint level allows you to have a centralized set of credentials that can be used<br>across BitTitan products.                                                                                               |
| Do not provide credentials.<br>If credentials are not provided at the endpoint level, you will need to provide per-user credentials when using<br>the endpoint as part of your projects.                                                                           |
| Administrator Username                                                                                                    |
| Enter an administrator username                                                                                                    |

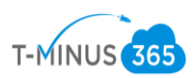

6. Click "Save and Go to Summary" This tells you whats eligible to move and give you additional KB articles you can reference:

| PROJECT SUMMARY                                                                                                    |                                                                                                    |
|----------------------------------------------------------------------------------------------------|----------------------------------------------------------------------------------------------------|
| SOURCE                                                                                                    | DESTINATION                                                                                                    |
| Exchange Server 2003+                                                                                                    | Microsoft Office 365                                                                                                    |
| Contacts       Calendars       Mail       Journals       Notes       Tasks       Rule                                                                                                    | 25                                                                                                    |
| <ul> <li>O Migration Guides</li> <li>Here are relevant Migration Guides:</li> <li>Hosted Exchange to Office 365 Migration Guide</li> <li>On-Premises Exchange 2003 to Office 365 Migration Guide</li> </ul> | <ul> <li>O Reed Heip?</li> <li>Here are some Knowledge Base articles related to your current configuration: <ul> <li>How do I create an administrator account for login?</li> <li>Should I use delegation or impersonation when performing my migration?</li> <li>What credentials are needed to migrate from Hosted Exchange?</li> <li>How do I turn off Calendar Assistant in Office 365?</li> </ul> </li> <li>More Articles: Knowledge Base</li> </ul> |
|                                                                                                    | ✓ Save Project                                                                                                    |

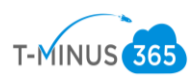

7. Add items to your project. If you already added users to the MSP complete portal either through GPO or an endpoint. You can select "Add from MSP Complete". If you have not yet, then you can select Autodiscover items to import users to the portal

| 🖋 Edit Project 👻 💿 👻 💭 🗮 👻                                    |                                                               |  |  |  |  |  |  |  |  |
|---------------------------------------------------------------|---------------------------------------------------------------|--|--|--|--|--|--|--|--|
| Add items to your Project.                                    |                                                               |  |  |  |  |  |  |  |  |
|                                                               | to Add From MSPComplete                                       |  |  |  |  |  |  |  |  |
| €                                                             | Add Users from an existing Customer.                          |  |  |  |  |  |  |  |  |
| G ADD -                                                       | *⊚ Quick Add                                                  |  |  |  |  |  |  |  |  |
| to Quick Add                                                  | Add one item at a time.                                       |  |  |  |  |  |  |  |  |
| 🐄 Bulk Add                                                    | te Bulk Add                                                   |  |  |  |  |  |  |  |  |
| Click the "Add" menu in the toolbar, and select an option for | items.                                                        |  |  |  |  |  |  |  |  |
| adding items.                                                 | K Autodiscover Items                                          |  |  |  |  |  |  |  |  |
|                                                               | Use MigrationWiz to automatically discover all of your items. |  |  |  |  |  |  |  |  |
|                                                               |                                                               |  |  |  |  |  |  |  |  |
| Recently with at the                                          | · · · · · · · · · · · · · · · · · · ·                         |  |  |  |  |  |  |  |  |

8. Audit User names and Domains on both the Source and Destination (Make sure they match BAE and 365), Cleanup user list.

9. Select All Users>Verify Credentials

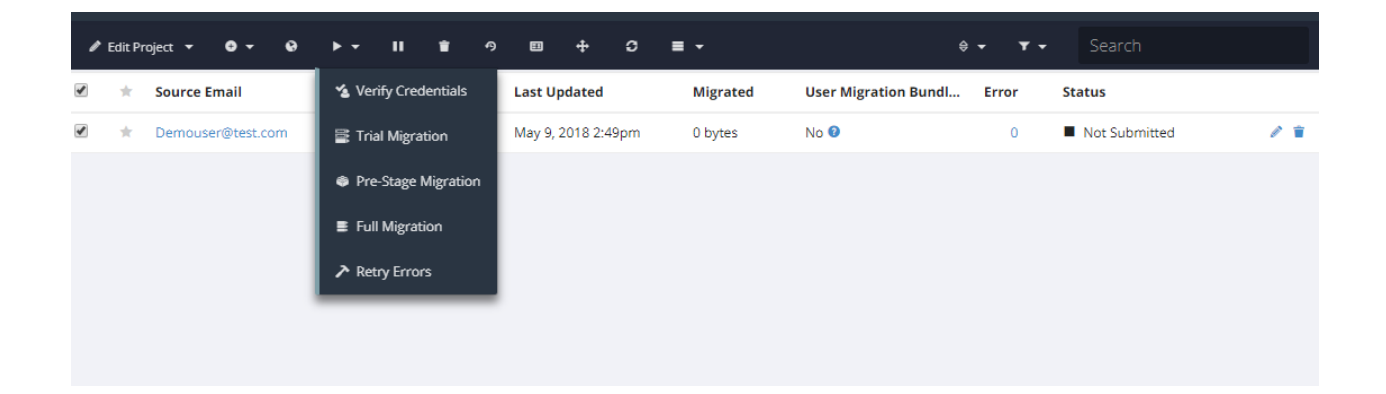

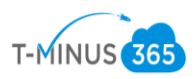

10. There are numerous errors that could appear here. Most of the steps I made for prep work will make it so that you avoid most of these errors. Refer to BitTitans KB articles for most common errors and how to troubleshoot. <u>https://help.bittitan.com/hc/en-us/sections/115003465187-Mailbox-Error-Lookup?page=2</u>

Unsuccessful verification will show a "Failed" Message

| 1 | Edit Pr | roject 🔻 | <b>0</b> - | 0 | • •    | "       | ۲       | 9  |          | <b>+</b> | 9   | = | •        |                   | Ş   | - T   | · • | Search |     |
|---|---------|----------|------------|---|--------|---------|---------|----|----------|----------|-----|---|----------|-------------------|-----|-------|-----|--------|-----|
|   | *       | Source E | mail       |   | Destin | ation E | mail    |    | Last Up  | dated    |     |   | Migrated | User Migration Bu | ndl | Error | S   | tatus  |     |
| 1 | *       | Demouse  | r@test.com | n | Demou  | iser@te | st.onmi | cr | May 9, 2 | 018 2:5  | 3pm |   | 0 bytes  | No 🕖              |     | 0     | ۵   | Failed | / 1 |

You can click on the Failed icon to show a detailed message of what failed

| DEMOUSER@TEST.COM — MICROSOFT OFFICE | E 365 TO MICROSOFT OFFICE 365 N | /IGRATION (FAILED) | 0                                                                                           |
|--------------------------------------|---------------------------------|--------------------|---------------------------------------------------------------------------------------------|
| FOLDER SUMMARY                       | MIGRATED ITEMS                  |                    | MIGRATION ERRORS                                                                            |
| No Data.                             | Type Success                    | Errors             | ▲ Your migration failed checking source cre<br>dentials. Office 365 user names should alway |
| This item hasn't started migrating   | Total 0 (0 bytes)               | 0 (0 bytes)        | s be specified as email addresses. Ensure use<br>r names are specified as email addresses.  |
| 0 of 0 folders completed.            |                                 |                    | Source Server 8 minutes ago                                                                 |

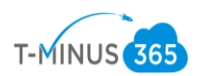

Click on "Learn More" to access BitTitan's Relevant kb articles specific to the error:

## **OFFICE 365 USER NAMES SHOULD ALWAYS BE SPECIFIED AS EMAIL ADDRESSES**

Office 365 user names should always be specified as email addresses: This error indicates that the specified Office 365 user name is invalid. Office 365 requires users to log in with an email address, not a user name as in "John Doe" or "domain\johndoe".

### **Resolution:**

We recommend the following:

- 1. If using administrative credentials for Office 365, check the admin user name specified on your project.
- If not using administrative credentials for Office 365, check the mailbox owner user name specified on the mailbox.
- 3. In all cases, make sure the user name work when logging in at https://login.microsoftonline.com.

Close

Open In New Window

### Successful Verification will show a "Completed(Verification)" message

| *          | Source Email         | Destination Email    | Last Updated       | Migrated  | User Migration Bundl | Error | Status                |     |
|------------|----------------------|----------------------|--------------------|-----------|----------------------|-------|-----------------------|-----|
| $^{\star}$ | accounts-payable@vel | accounts-payable@vel | May 9, 2018 2:52pm | 267.17 KB | No 🛿                 | 0     | ✓ Completed (Verifica | 1 1 |

11. After all users have successfully completed verification, Select All users>Click on the Hamburger icon at the top of the toolbar> Click Subscribe Users

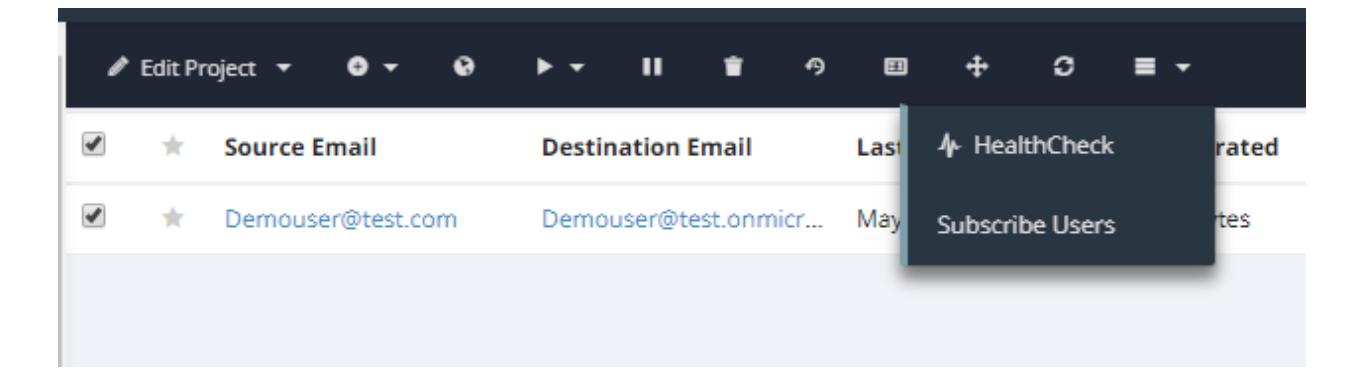

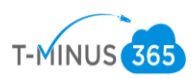

12. This will bring you back to the MSP complete portal. Select all users>Click Apply User Migration Bundle

| 1 U  | sers                       |                       |                   |                                 |            |   |
|------|----------------------------|-----------------------|-------------------|---------------------------------|------------|---|
| 1 Se | lected Apply User Migratio | n Bundle License Dele | te Users Enable I | Device Management Through Email |            |   |
|      | Primary Email Addre        | User Principal Name   | First Name        | Last Name                       | DMA Status | L |
|      | Demouser@test.com          | Demouser@test.com     | Demo              | User                            | 0          | ı |

13. This takes a couple of minutes to propagate but after, in the migrationwiz portal the "User Migration Bundle" column will change from "No" to "Yes"

| User Mi | gration Bundl |
|---------|---------------|
| Yes     |               |
|         |               |
|         |               |
|         |               |

- 1. Preferably start at beginning of the week, plan for MX Cutover on Friday evening
- 2. Select All Users>Click on the start button>Pre-stage Pass

| , | Edit Pr | oject 🕶 🖸  | 9 - 0    | ▶ -    |              | ტ     |          | ÷        | o   | <b>≡</b> - |                | \$ <b>-</b> |
|---|---------|------------|----------|--------|--------------|-------|----------|----------|-----|------------|----------------|-------------|
|   | *       | Source Ema | il       | 🔏 Veri | ify Credenti | als   | Last Up  | dated    |     | Migrated   | User Migration | Bundl E     |
| 1 | *       | Demouser@  | test.com | 📑 Tria | I Migration  |       | May 9, 2 | 2018 2:5 | 3pm | 0 bytes    | Yes            |             |
|   |         |            |          | Pre    | -Stage Migra | ation |          |          |     |            |                |             |
|   |         |            |          | ∎ Full | Migration    |       |          |          |     |            |                |             |
|   |         |            |          |        | ry Errors    |       |          |          |     |            |                |             |
|   |         |            |          | _      |              | _     |          |          |     |            |                |             |

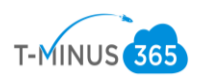

3. Select a time range from the dropdown of prior to 90 days>Start Migration

| ► Start Pre-Stage Migration<br>grate order items, in preparation or a rater minal switch to y<br>ey do not change, but typically represent the majority of th<br>tover. Fill the mailbox with older email; this reduces the an | our new system. Older items are migrated because<br>re data. Use this type of migration before MX record<br>nount of data to migrate after cutover. |
|----------------------------------------------------------------------------------------------------|----------------------------------------------------------------------------------------------------|
| 1 Items Selected                                                                                                    | • <b>0</b> will migration using licenses.                                                                                                    |
| 0 Cannot Migrate                                                                                                    | • 1 will migrate using subscriptions.                                                                                                    |
| <ul> <li>Select what you want to migrate. ♥</li> <li>Mail</li> </ul>                                                                                                    | Remember my selection for this Project.                                                                                                    |
| Migration Scheduling                                                                                                    |                                                                                                    |
| Migrate items with a date that is earlier than the specified                                                                                                    | date. 🛛                                                                                                    |
| 90 Days Ago                                                                                                    | Ŧ                                                                                                    |
| Automatically start the migration at 0                                                                                                    |                                                                                                    |
|                                                                                                    |                                                                                                    |
|                                                                                                    | X Cancel Start Migration                                                                                                    |

4. This will give you a status bar and show the amount of data moved over in the "bytes" column. If any users fail, it's usually do to server timeout. Simply rerun the pre-stage pass on these users to restart where it left off. If you click on any user's name, you can see metrics like upload speeds:

| Verify Credentials                                   | ✓ Success a few seconds | Statistic        | Source               | Destination    |
|------------------------------------------------------|-------------------------|------------------|----------------------|----------------|
| Start: May 9, 2018 2:51pm<br>End: May 9, 2018 2:52pm |                         | Active Duration  | 6 minutes            | a few seconds  |
| Full Migration                                       | Success 3 minutes       | Passive Duration | Less than a second   | 6 minutes      |
| Start: May 8, 2018 6:51am<br>End: May 8, 2018 6:55am |                         | Data Speed       | 3 MB/hr              | 146 MB/hr      |
|                                                      |                         | Item Speed       | 97 items/hr          | 5,597 items/hr |
| Full Migration                                       | ✓ Success 2 minutes     |                  |                      |                |
| Start: May 7, 2018 8:11pm<br>End: May 7, 2018 8:13pm |                         |                  | Performance Analysis |                |

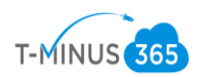

5. Once the pre-stage migration has run for all users and is in a "Completed" Status

| May 8, 2018 6:53am | 441.16 MB No 9 | 0 🖌 Completed  | 1 |
|--------------------|----------------|----------------|---|
| May 8, 2018 6:53am | 506.66 MB No 0 | 0 🗸 Completed  | 1 |
| May 8, 2018 6:53am | 6.09 GB No 🔮   | 23 ✓ Completed | 1 |
| May 8, 2018 6:52am | 29.49 MB No 🔮  | 0 🗸 Completed  | 1 |
| May 8, 2018 6:57am | 25.17 GB No 🔮  | 31 ✓ Completed | 1 |

6. Next we are going to perform a full migration to bring over copies of remaining mail plus calendars, contacts, notes, journals, rules. Select All users>Click on the start button>Full Migration

|     |         | · · · · · · · · · · · · · · · · · · · |                      |   |                 |     |          | ,                    |            |
|-----|---------|---------------------------------------|----------------------|---|-----------------|-----|----------|----------------------|------------|
| / E | dit Pro | oject 🕶 🖸 🕶 😧                         | ▶ <b>- II 1</b> 9    | ) | <b>□</b> +      | 9   | ■ -      |                      | <b>≑</b> ₹ |
|     | *       | Source Email                          | 🔏 Verify Credentials |   | Last Updated    |     | Migrated | User Migration Bundl | . E        |
|     | *       | Demouser@test.com                     | Trial Migration      |   | May 9, 2018 2:5 | 3pm | 0 bytes  | Yes                  |            |
|     |         |                                       | Pre-Stage Migration  | l |                 |     |          |                      |            |
|     |         |                                       | Full Migration       | l |                 |     |          |                      |            |
|     |         |                                       | Retry Errors         |   |                 |     |          |                      |            |
|     |         |                                       |                      |   |                 |     |          |                      |            |

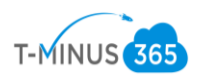

7. You can schedule this to start at a specific time if you would like:

| ► Start Fu                                            | ll Migration                                                         |                                                                                                    |  |
|-------------------------------------------------------|----------------------------------------------------------------------|----------------------------------------------------------------------------------------------------|--|
| What is a Full M                                      | igration? 🕜                                                          |                                                                                                    |  |
| Use this type of migratio<br>Use this after MX record | n for Big Bang (Single-Pass) Migr<br>cutover to make sure you are no | itions, or for following an earlier Pre-Stage Migration.<br>t missing any data.                                          |  |
| I Items Selecte                                       | d                                                                    | • <b>0</b> will migration using licenses.                                                                                |  |
| <ul> <li>O Cannot Migra</li> </ul>                    | te                                                                   | • 1 will migrate using subscriptions.                                                                                    |  |
| Select what yo<br>Contacts<br>Contacts<br>Contacts    | u want to migrate: 🔮<br>🖻 🛍 Calendars<br>🖻 🖹 Tasks                   | <ul> <li>Remember my selection for this Project.</li> <li>Mail</li> <li>Mail</li> <li>Bournals</li> <li>Rules</li> </ul> |  |
| Migration Sche                                        | eduling<br>t the migration at <b>2</b><br>10 <b>T</b> 2018 <b>T</b>  | 0 V (Local Time)                                                                                                    |  |
|                                                       |                                                                      | × Cancel ✓ Start Migration                                                                                               |  |

8. Confirm all users go into a "Completed" Status

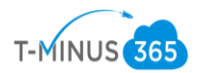

Migration Phase 2: MX Cutover/Delta Pass

- 1. At Designated time, login to DNS provider and change you MX records to point to Office365
  - a. You can find this in the 365 Admin Center by going to Setup>Domains
  - b. Office365 MX record follow this format **Domaincom.mail.protection.outlook.com**
- 2. Run another Full Pass. This will perform a **delta sync** to pull over any residual data that may have been missed.

Migration Phase 3: Post Migration Cleanup

- 1. Audit Destination Environment Mailflow for Inbound/Outbound Mail
- 2. Login to BitTitan>Go to All customers>Select customer>Manage>Device Management>Deployment Pro
- 3. Make sure DMA status has moved into "Completed" status. If in "error" status it means the users failed authentication 3x. Reschedule the tool to run at the next time interval available

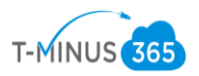

| DeploymentPro                                                                                |                     |                                        |                                  |             |           |         |           | Settings     |  |
|----------------------------------------------------------------------------------------------|---------------------|----------------------------------------|----------------------------------|-------------|-----------|---------|-----------|--------------|--|
| se BitTitan PowerShell to schedule DeploymentPro for a large number of mailboxes. Read more. |                     |                                        |                                  |             |           |         |           |              |  |
| <b>11</b><br>Total Users                                                                     | 11<br>Total Devices | 1999059<br>Licenses Owned              |                                  |             |           |         |           |              |  |
| Schedule Cutover                                                                             |                     |                                        |                                  |             |           |         | So        | rt 🔻 🔍       |  |
| Primary Email Address                                                                        |                     | Destination UPN                        | Module Status                    | Not Started | Scheduled | Running | Completed | <b>Error</b> |  |
|                                                                                              |                     |                                        | Scheduled on May 4, 2018 1:00pm  | 0           | 0         | 0       | 1         | 0            |  |
|                                                                                              |                     | Record products on                     | Scheduled on May 7, 2018 11:00am | 0           | 0         | 0       | 1         | 0            |  |
|                                                                                              |                     | 1-1-1-1-1-1-1-1-1-1-1-1-1-1-1-1-1-1-1- | Scheduled on May 7, 2018 11:00am | 0           | 0         | 0       | 1         | 0            |  |
|                                                                                              |                     |                                        | Scheduled on May 7, 2018 11:00pm | 0           | 0         | 0       | 1         | 0            |  |
|                                                                                              |                     |                                        | Scheduled on May 4, 2018 1:00pm  | 0           | 0         | 0       | 1         | 0            |  |
|                                                                                              |                     |                                        | Scheduled on May 4, 2018 1:00pm  | 0           | 0         | 0       | 1         | 0            |  |
|                                                                                              |                     |                                        |                                  |             |           |         |           |              |  |

- 4. Reconfigure any mailbox permissions
- 5. Send out guides on reconfiguring mail on Iphone/Andriod:
  - a. <u>https://support.office.com/en-us/article/set-up-email-using-the-ios-mail-app-7e5b180f-bc8f-45cc-8da1-5cefc1e633d1</u>
  - b. <u>https://support.office.com/en-us/article/set-up-email-in-android-email-app-71147974-7</u>
- 6. Perform and account clean up that is required